## Download TEAMS on desktop

Open TEAMS in Browser

1. click on "download desktop app" (bottom left menu bar)

- 2. Once Teams\_windows...exe file finish to download, click on it to run.
- **3.** System will ask to log in with school credentials and enter email
- 4. TEAMS icon will show up on Desktop

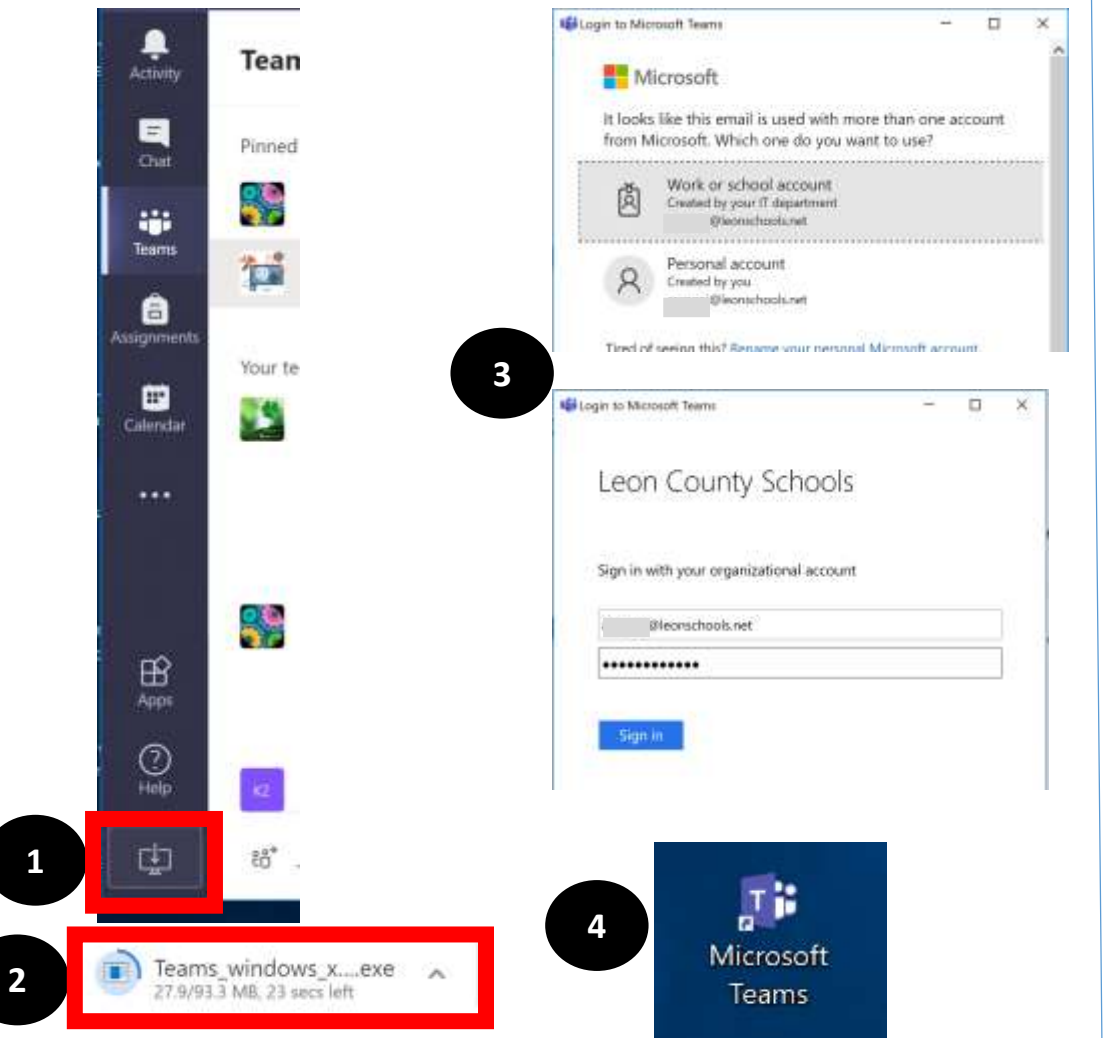

## Download TEAMS mobile app

## Open TEAMS – desktop app

1. Open profile menu

- 2. click on "Download the mobile app"
- 3. Enter email address to receive download links
- 4. You will receive email with links to download on iOS and Android devices

| Arango, Jimena                |   | Download Microsoft Te                                     | eams on all your devices |
|-------------------------------|---|-----------------------------------------------------------|--------------------------|
| Do not disturb                | > | Stay up to date and in the know — no matter where you are |                          |
| 띠 Set status message          |   |                                                           |                          |
| □ Saved                       |   |                                                           | -                        |
| Settings                      |   | iOS                                                       | Android                  |
| Zoom - (100%) +               | 0 | Downlaad on the App Store                                 | Google Play              |
| (eyboard shortcuts            |   | © 2019 Microsoft Corporation                              |                          |
| About                         | > | Plant Microsoft Max. Be                                   | dmouth Waterfelt.7276    |
| Check for updates             |   |                                                           |                          |
| Download the mobile app       | 2 |                                                           |                          |
| Sign out                      |   |                                                           |                          |
|                               |   |                                                           |                          |
| Take Microsoft Teams anywhere |   |                                                           |                          |